## 图像处理软件 Adobe Photoshop 和 Adobe Illustrator 在昆虫绘图及图像处理中的应用

崔俊芝\* 葛斯琴\*\*

(中国科学院动物研究所 动物进化与系统学重点实验室 北京 100101)

摘 要 本文介绍了图像处理软件 Adobe Photoshop 和 Adobe Illustrator 在昆虫学中的若干应用技巧及注意事项,从而为该类软件在昆虫学研究工作中的使用及推广提供更多的思路。
 关键词 计算机图像软件, Adobe Photoshop, Adobe Illustrator,昆虫学研究

### Application of Adobe Photoshop and Adobe Illustrator to illustrating and digital image processing in entomological research

CUI Jun-Zhi\* GE Si-Qin\*\*

(Key Laboratory of Systematics and Evolution, Chinese Academy of Sciences, Institute of Zoology, Chinese Academy of Sciences, Beijing 100101, China)

**Abstract** The applications and extensive notes on the use of Adobe Photoshop and Adobe Illustrator software in entomological research are introduced. These tools have much potential application to future entomological research. **Key words** computer imaging editor software, Adobe Photoshop, Adobe Illustrator, entomological research

随着计算机及数字图像技术的快速发展和应 用,Adobe Photoshop 与 Adobe Illustrator 这两种图 像处理软件为图像处理及图形创作提供了广泛的 应用空间。上述2个软件在处理图片时侧重点不 同,前者为功能强大的图片处理工具,专长于图像 处理而不是图形创作,后者是矢量软件,主要用于 插图绘制和排版等(王百朋,2006;杨春浩和马增 友,2010)。目前,有许多介绍这两种软件使用方 法的教程、书籍,但多数都是面向大众的操作方法 和技巧,很少有专门面向昆虫学研究的相关教程。 而这两种软件为昆虫学研究尤其是昆虫分类学和 形态学的图像处理及特征图的绘制提供了非常理 想的应用平台。作者在昆虫特征图的绘制、各种 数据源图片及照片处理等技术的长期摸索及应用 过程中,对上述两种软件的使用积累了一定的经 验和心得体会。本文根据作者长期使用 Adobe Photoshop 与 Adobe Illustrator 软件的经验和心得体 会,主要向大家简要介绍一下这两个软件在昆虫 绘图及图片处理中的应用技巧和注意事项,以便 于为同行快速掌握这两种软件提供参考和借鉴, 从而更好地服务于昆虫学研究工作。

# 1 图像处理软件 Adobe Photoshop 的应用

该软件主要用于图像扫描、编辑修改、图像制 作、广告创意以及图像格式转换等方面。目前该 软件在昆虫学研究中的应用也非常广泛,不论是 全手工绘图还是数码照片都需要应用该软件进行 后期的图片处理。例如有些微小的昆虫体表存有 污垢但标本很脆弱,为了保证标本不被破坏,保持 标本的完整性,在拍摄之前无法对其体表的污秽 进行彻底的清理。或者有些保存状态不好的标本 本身就不完整,存在缺少触角或足等情况。上述 情况下,所拍摄的标本照片往往不够美观,这时可

<sup>\*</sup> E-mail: cuijz@ ioz. ac. cn

<sup>\*\*</sup>通讯作者,E-mail: gesq@ ioz. ac. cn

收稿日期:2012-06-24,接受日期:2012-08-25

以运用 Adobe Photoshop 软件对拍摄的照片进行污 垢处理或修复,尽可能使其恢复原貌。下面以电 镜照片的处理为例,着重介绍一下使用 Photoshop 软件处理电镜图片时的步骤及注意事项。

#### 1.1 图片上污垢或异物的处理

将拍摄好的电镜照片导入软件后,先对拍摄 样本的表面污秽进行清理。清理时一定要注意形 态特征的准确性。可以通过观察同种的其它标本 以确定照片上污秽的类型,从而避免清理时造成 处理错误。有时由于标本稀缺,没有条件多观察 其它标本,这时则可依据昆虫的形态结构及两侧 对称性作为参照进行处理。

如图1(A)所示,昆虫头部右上颚、前胸腹板 前缘处均附着异物(红色箭头所指部位),黄箭头 所指部位假设为一个异物。我们可以选用仿制图 章工具等对它们进行处理,但是处理前我们必须 辨别异物的类型,图示右侧上颚可参照左侧上颚 进行处理。具体的操作步骤处理过程如下:首先 点击左侧工具栏中的图案图章中的仿制图章工具 (图1:C),待工具栏出现后,将鼠标移至仿制图章 工具处,点击鼠标右键,在出现的设置框中选择参 数,设定图章的主直径和硬度(图1:D),主直径大 小要根据脏物的大小而定,而硬度则根据颜色的 深浅而定,一般要经过几次尝试设定主直径大小 和调节硬度才能较好的完成此处的脏物处理。其 次,按住 Alt 键的同时选取要仿制的区域,然后在 脏物处进行盖戳操作,注意该过程要根据异物的 位置选取不同的仿制区域以达到真实的效果,处 理好的图片如图1(B)所示。

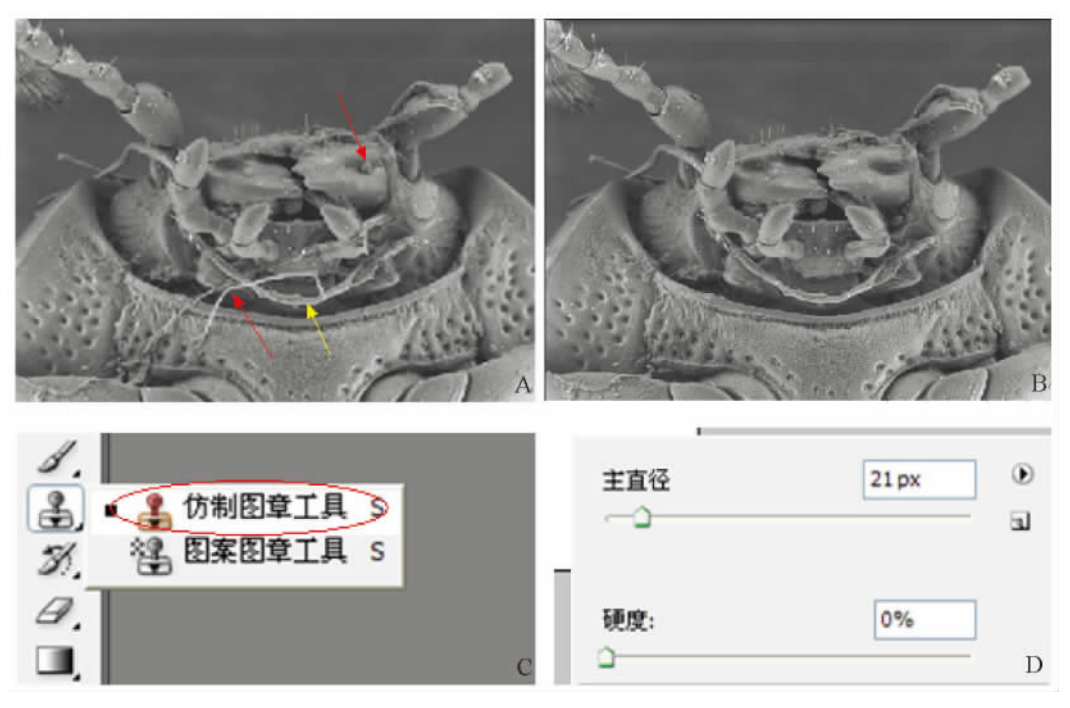

图 1 图片污垢或异物处理时所需工具框及图片处理展示 Fig. 1 Showing the toolbars and images to edit dirties of images

A. 处理前的电镜照片; B. 处理后的电镜照片; C. 仿制图章工具栏; D. 图章直径及硬度工具栏。 A. original SEM image; B. edited SEM image; C. generic stamp toolbar; D. diameter and hardness of stamp toolbar.

#### 1.2 图片背景的处理

电镜照片的背景往往不如人意,需要对背景 进行处理。有些背景颜色杂乱无章或与拍摄物对 比度较小,需要将其处理为颜色一致的背景以提 高与拍摄样本的对比度。具体操作步骤为:首先 选用快速选择工具、魔棒工具或者是多边套索等 工具(图2:A,B)选定拍摄样本的轮廓(图2:D), 注意在执行该步骤操作前,需要先设定背景颜色, 如图2(D)将背景颜色设定为黑色。其次对所选 图像边缘进行处理,手工选定的拍摄物边缘有时 显得较为呆板(图2:E),可以选择橡皮擦工具仔 细去除样品轮廓边缘的棱角,再用模糊工具在该 处涂抹几次,通过处理,就可以使图像边缘变得平 滑并与背影融合得恰到好处。之后,选用色阶或 亮度、对比度等工具(图 2:C)对图片进行视觉调 整,以自然清晰为准则(图 2:F),最后将处理后的 图片保存为 TIF 格式(无压缩模式)。一般来说, 电镜照片的分辨率应高于每英寸 300 像素点。

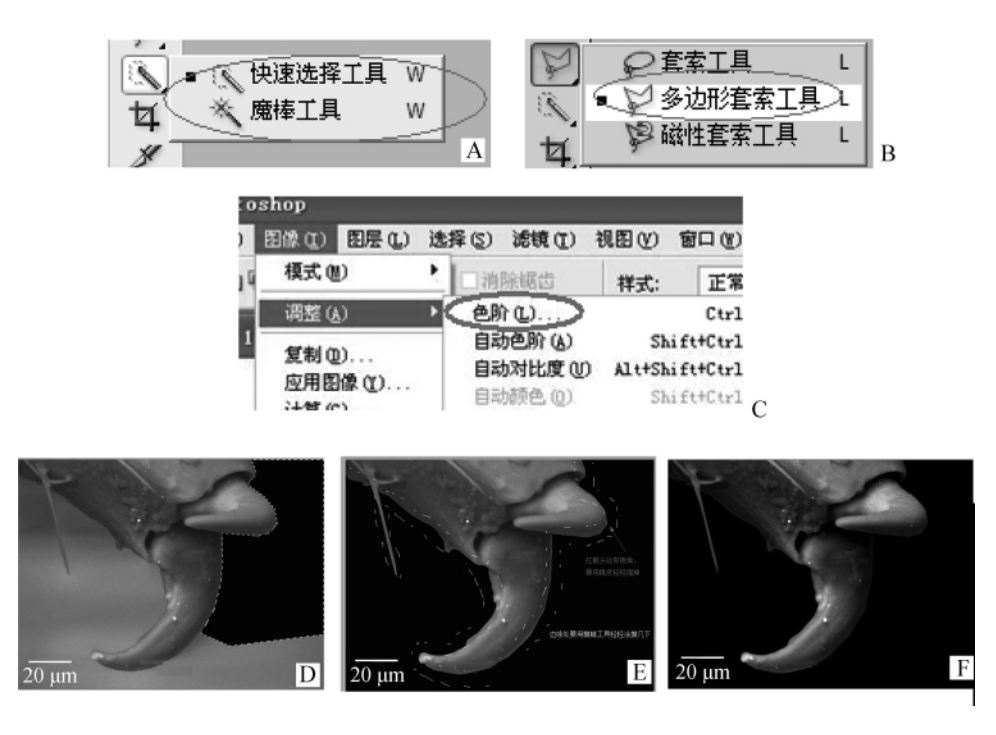

图 2 图片背景处理时所需工具及图片处理展示

Fig. 2 Showing the toolbars to edit the background of images and the edited images

A. 快速选择工具栏; B. 多边形套索工具栏; C. 颜色调整工具栏; D~F. 处理过程中及处理完成的电镜图片展示。 A. quick selection toolbar; B. polygon lasso toolbar; C. color timing toolbar; D-F. SEM images during editing process.

# 2 图像处理软件 Adobe Illustrator 的应用

该软件主要用于出版、多媒体和在线图像的 工业标准矢量插图,其在昆虫学研究中也获得了 较好的应用。主要包括以下几个方面:

#### 2.1 手绘特征图的覆墨

随着科技的发展,越来越多的期刊要求高清 的数码照片,传统的手工绘图技术受到了很大的 冲击,面临发展停滞、断代等问题。但截止目前, 手工绘图在某些范围内仍具有不可替代的作用, 如极其复杂的细微结构、珍贵的模式标本及化石 标本的相关结构等。通过运用该软件的相关功 能,可以部分代替传统的钢笔覆墨过程,不仅可以 加快初学者的覆墨速度,而且也可以完善线条的 平滑度。下面以一种萤叶甲昆虫的受精囊为例, 向大家介绍具体的操作步骤: 打开铅笔画好的底图文件,可以根据需要多 设几个图层,以便后续的修改。首先为描边过程。 选择铅笔(图3:A)或钢笔(图3:B)工具,沿草图 线条进行描摹。有时描摹的线条与草图略有偏差 (图3:C箭头所指位置),可用鼠标左键点住相应 线条,这时在线条上会出现许多点(如图3:C所 示),用鼠标左键点击有偏差的点,拖动鼠标,将其 伸拉至正确的位置后,再用平滑工具(图3:D)沿 线条边缘上下移动,使描摹的线段平滑(图3:E)。 对需要填充色彩的部分,要保证它周围线段之间 的嵌合,以确保准确无误地把所需要的颜色填充 到正确的位置上。最后使用文字工具,按要求选 择合适的字体、字号和字形对图像进行注释,绘制 完成的图先储存为 AI 格式,然后可以根据要求导 出 EPS、PDF、TIF 等格式的文件。

刻点、斑点和刚毛等是昆虫的重要形态特征。 一直以来,用计算机软件很难画好该类特征。

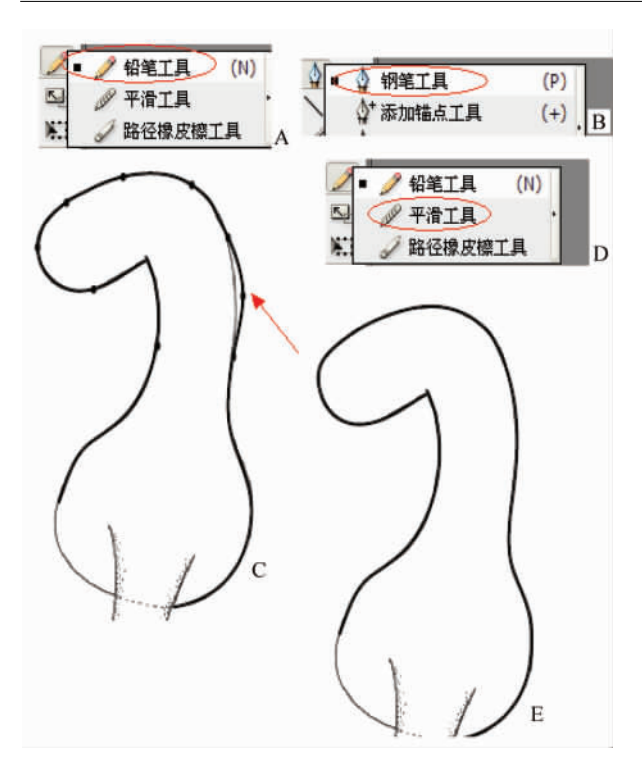

图 3 昆虫特征图的绘制及所需工具栏 Fig. 3 Illustrating and toolbars of insect morphological structures

A. 铅笔工具栏; B. 钢笔工具栏; C. 受精囊;

- D. 有偏差线条的特征图; E. 绘制完成的特征图。
- A. pencil toolbar; B. pen toolbar; C. spermatheca;D. image with different drawing lines;

E. finished illustration of spermatheca.

Illustrator 软件则正好可以弥补这一缺憾。具体用 法为:在菜单窗口一栏找到符号库,在库里找到相 应的符号(刻点、斑点和刚毛)(图4:A),然后用符 号喷枪工具(图4:C)进行操作,双击符号喷枪工 具时会出现一个符号选项窗口,可用于设置符号 喷枪的直径大小、强度等参数(图4:B);默认设置 的符号可能大小并不合适,只要用选择工具把它 缩放成所需要的尺寸即可,之后再根据需要喷射 到正确位置。另外,也可以利用工具栏里的斑点 画笔工具(默认是圆形斑点)点出符号;如果要椭 圆形或者要改变椭圆形的平面角度,用鼠标双击 斑点画笔工具,出现斑点画笔工具选项窗口(图5: A),在默认画笔选项中调整出所需要的符号形状 即可。

在 Illustrator 软件符号库中,其默认符号类型 一般很少有昆虫画图时所需要的刚毛或刻点等符 号,我们可以根据自己的需求利用菜单里"效果" 一栏里不同的功能选项(图 5:B),画出相应的符 号,然后将其导入符号库中备用。

| 1     | <b>麻古西第工用</b> 後 | đ                       |       |
|-------|-----------------|-------------------------|-------|
| a     |                 | ~                       |       |
| 0     | ☑ 課持透定(区)       |                         | 確定    |
| 54    | □ 仅与选区合并        | (M)                     |       |
| 25    | - 容差            |                         | 取消    |
| 1613  | 保真度(E):         | 0.5 像素                  |       |
| S.    | 4               |                         |       |
| Ш,    | 平滑度(S):         | 57 %                    |       |
|       |                 | <u></u>                 |       |
|       |                 |                         | _     |
| 1     | 一款认画笔选攻         |                         |       |
|       |                 | 4                       |       |
| Ξ,    |                 |                         |       |
| Land, | V V             |                         |       |
| 4     |                 |                         |       |
| 30    | 大小(Z):          | 21 pt 随机 M 类量([): 0 pt  |       |
| à     | (A) (A)-        | .112° D#ttt - 李母(T)- 0° |       |
| 20    | /6/sc.(@)-      | -112 MEAL M XE(1). 0.   |       |
|       | 圆度( <u>Q</u> ): | 53% 随机 🛩 支量(N): 0%      |       |
|       |                 |                         |       |
| 9     |                 |                         |       |
|       |                 |                         | A     |
|       | _               |                         |       |
|       | (5)             | 林里(11) 初四(11) 初日(11) 和田 | h (H) |
|       |                 |                         |       |
|       | =               |                         | t: [  |
|       |                 | T-1XX MILLINI           |       |
|       |                 | 文档栅格效果设置 (2)            |       |
|       |                 | Tllustuaten 效甲          |       |
|       |                 | 30(3)                   | E     |
|       |                 | SVG 波镜 (G)              | 1     |
|       |                 | 变形 (₩)                  | 1     |
|       |                 | 扭曲和变换 (D) ト             | 1     |
|       |                 | 栅格化 (E)                 | 1     |
|       |                 | 裁剪标记 (0)                | 1     |
|       |                 | 路径(2)                   | 1     |
|       |                 | 路径查找器 (E) ▶             | 1     |
|       |                 | 特無力形状(ℓ) ■              | 1     |
|       |                 | MARK 61                 | · [   |
|       |                 | Photoshop 效果            | 1     |
|       |                 | 效果画廊                    | 1     |
|       |                 | 像素化 ▶                   | 1     |
|       |                 | ゴ田                      | 1     |
|       |                 | 高笔描边                    | 1     |
|       |                 | ≥-0:11/2<br>素描          | 1     |
|       |                 | 紋理 ▶                    | 1     |
|       |                 | 艺术效果    ▶               | 1     |

### 图 5 斑点画笔工具及效果工具栏 Fig. 5 The toolbars of spots and effect A. 斑点画笔工具栏; B. 效果工具栏。

B

视频

锐化 风格化

A. spots brush toolbar; B. effect toolbar.

#### 2.2 对已发表图片的描摹

在昆虫学研究中,有时需要对已发表的形态 图进行重新描绘。具体步骤为:扫描已发表的形态图,再导入 Illustrator 软件。选择菜单中实时描 摹中的描摹选项后,会弹出一个设置对话框,可以 根据要求选择所需要的设置参数。之后选用选择 工具选择图形,进行实时描摹,再点击扩展,之后 点击复制,新建一个文件,将其粘贴过来即可。此

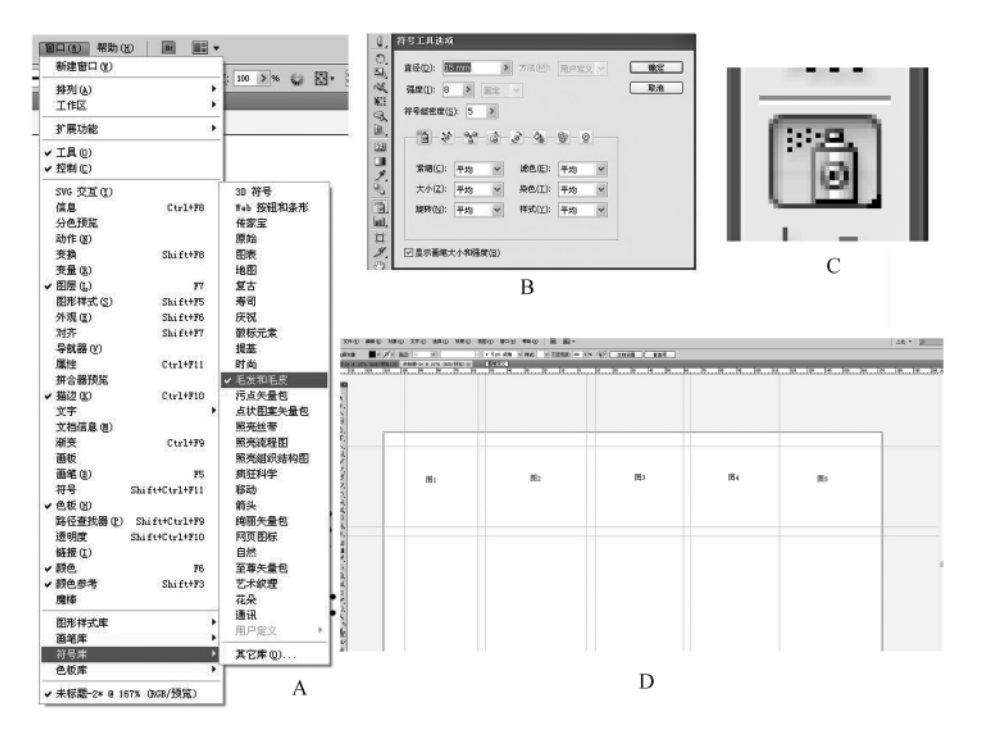

#### 图 4 刻点、刚毛的绘制及图片的排版 Fig. 4 The illustrating skills of punctures, setae and images composing

A. 毛发和毛皮工具栏; B. 符号工具选项; C. 喷桶工具栏; D. 图版版心设定及图片大小设定。 A. the hair and fur toolbar; B. symbols tools options; C. watering can toolbar; D. editing plate heart and image size.

项功能的优点是可以在最短的时间内把图描摹出 来,但也存在若干不足,如原图分辨率不高,模糊 不清或因年代已久而造成图片不清晰,描摹出来 的图虽然大体轮廓准确,但难免会在细节上出现 缺"点"少"线"的现象。为了避免这类问题,可用 Photoshop 软件扫描原图,然后放大原图图像,导入 Illustrator 软件后缩放到合适的尺度,再按上述步 骤处理,效果会有明显的改善。

#### 2.3 图片的排版

一副排好的精美图版会很好的提高文章的可读性,而 Illustrator 软件则是一个非常好的图片排版工具。其排版步骤具体如下:新建一个 A4 尺寸的文档,点击视图工具栏中的标尺工具,根据图片的内容、数量,设定好图版的版心,同时设计好每个图所在的位置(图4:D),再将图片用置入方式插入到相应的位置,图片的大小可以根据要求随意调节,直至排到满意为止。排版的图先储存为AI 文件,然后根据要求可以导出 EPS、PDF 等文件格式的文件。图 6 为一版已经排好的叶甲特征图。

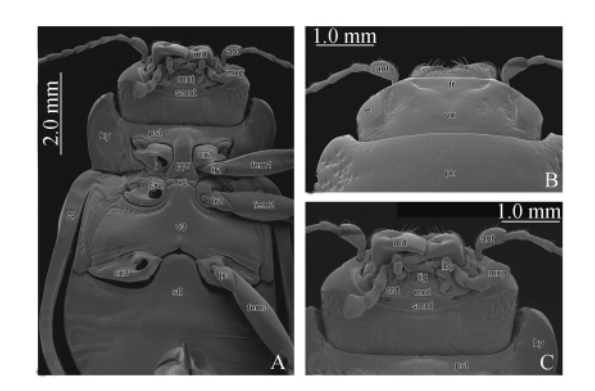

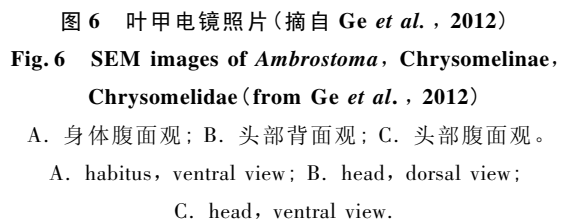

前面所介绍的 Adobe Illustrator 功能看似简 单,却可以做出精美而准确的特征图,图 7 和图 8 为作者应用该软件描摹的地图和昆虫部分神经系 统的特征图,供参考。

一般来说, Adobe Photoshop 和 Illustrator 两种

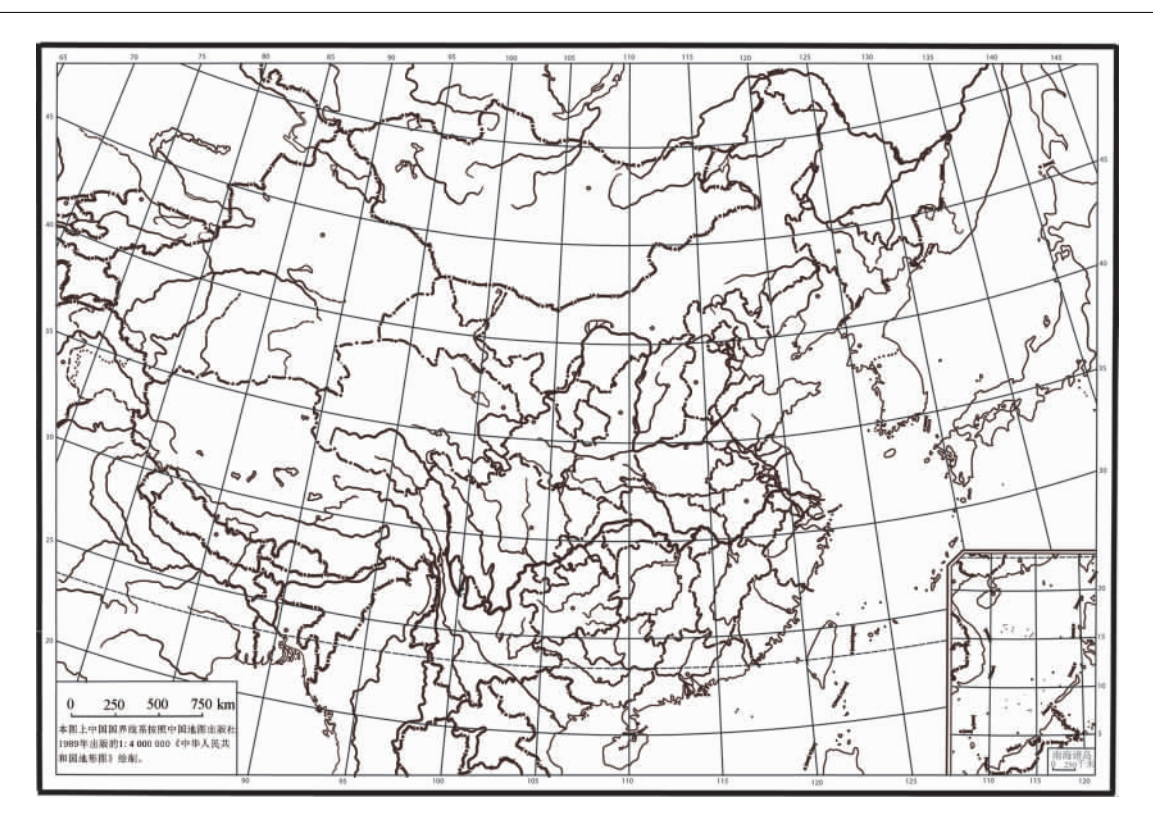

图 8 中华人民共和国地形图(1989年版) Fig. 8 Map of People's Republic of China (1989)

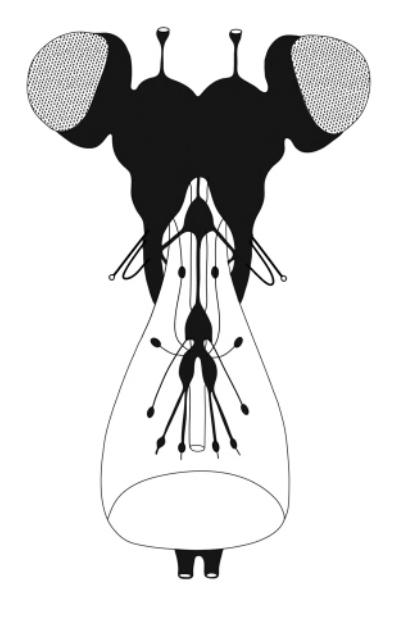

图 7 昆虫神经系统背面观 (仿自 Zombori and Steinmann, 1999) Fig. 7 Nervous systems of insect, dorsal view (from Zombori and Steinmann, 1999)

软件相辅相成,可以互用,它们之中的每一个工具 都不是完全孤立的,往往一张图或照片的处理需 要若干工具的共用才能完成。因此,需要熟练地 掌握好上述图像处理软件的使用方法,进一步发 现更多的可用工具,从而做出更真实、精细美观的 昆虫特征图。

**致谢**:文章编写过程中,得到了组内各位老师、同 学的帮助,兴安、刘杰、宋克清、聂瑞娥等同志帮助 查找资料、修改文章,一并致谢。

#### 参考文献(References)

- Ge SQ, Daccordi M, Beutel RG, Cui JZ, Li WZ, Yang XK, 2012. Revision of the Eastern Asian genera Ambrostoma Motschulsky and Parambrostoma Chen (Coleoptera: Chrysomelidae: Chrysomelinae). Syst. Entomol., 37 (2): 332-345.
- Zombori L, Steinmann H, 1999. Dictionary of insect morphology // Fischer M (ed.). Handbook der Zoologie, Volume IV Arthopod: Insecta Part 34. Berlin, New York: de Gruyter. 403.
- 杨春浩,马增友,2010. Adobe Illustrator CS4 图形设计与制 作技能基础教程. 北京:科学出版社.206.
- 王百朋,2006. 中文版 Photoshop CS2 基础与实例创意设计 金典. 上海:上海科学普及出版社. 399.